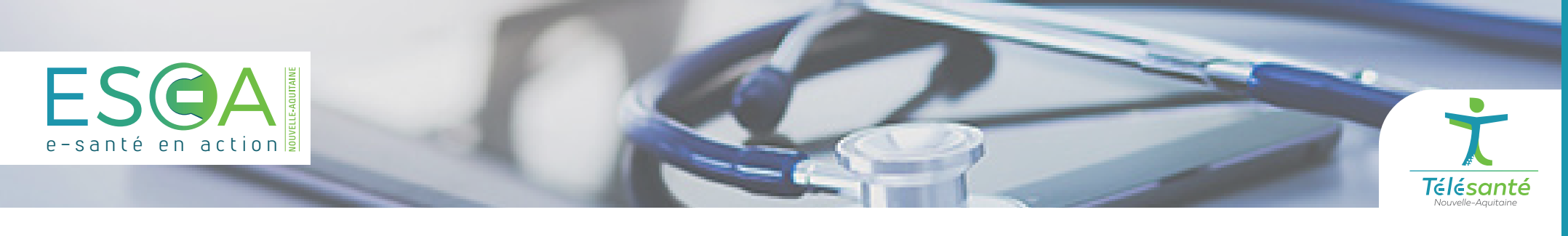

## MEMO Nexus Avis Neurochirurgical : Profil Neurochirurgien

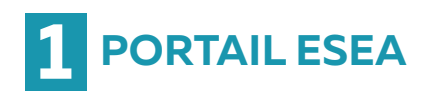

Connectez-vous au **portail ESEA** <u>https://nexus.telea.fr</u>

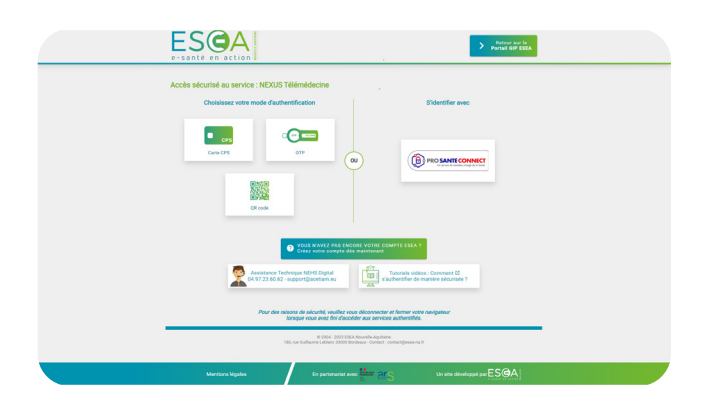

## **TABLEAU DE BORD** Une fois sur le tableau de

bord du Nexus de votre établissement : sélectionner **le télédossier à traiter.** 

| New          | Télédossiers 🔝 Exemens            |                  |             |           |                   |             |                              |               |                   |
|--------------|-----------------------------------|------------------|-------------|-----------|-------------------|-------------|------------------------------|---------------|-------------------|
| + c          | un biblio Soulier                 | Perchercher<br>O | Pres<br>O = | k traiter |                   |             |                              |               |                   |
|              | Elat                              |                  |             |           | Nom du patient    | Né(e) la    | Type                         | Hise à Jour - | Autour            |
|              | Insulton                          |                  |             |           |                   |             | Demande d'avis neurochirurg  | 10:42         | DEHO - NEUROCHERI |
|              | Dossier pris en charge, Erouillon |                  |             |           | 22NOTESTCT Notes  | 5 févr 1971 | Demande d'avis neurochirurg  | 09130         | DEHO - NEUROCHER  |
|              | Compte rendu généré               |                  |             |           | test nathalie     | 12 66: 2023 | Demande d'avis neurochirurg. | 14 dic, 17:16 | DEHO - NEUROCHER  |
|              | Demande envoyée                   |                  |             |           | 22NOTESTCT Neha   | 5 févr 1971 | Demande d'avis resrochirurg  | 14 déc, 16:36 | DEHO - NEUROCHERI |
|              | Compte rendu généré               |                  |             |           | test TESTIC       | 6 661 2020  | Demande d'avis neurochirurg  | 6 dec. 16:07  | DEHO - NEVROCHER  |
|              | Dossier pris en charge            |                  |             |           | Test Nat          | 2 nov 2023  | Demande d'avis neurochirurg  | 7 nov, 12:43  | DEHO - NEUROCHER  |
|              | Demande reçue                     |                  |             |           | Test Dylan        |             | Demande d'avis neurologique  | 7 nov. 11/16  | DEHO - NEVROCHER  |
|              | Demande envoyée, Demande reque    |                  |             |           | Test test         | 1 nov 2023  | Demande d'avis neurologique  | 6 nov; 16:09  | DEHO - NEUROCHER  |
|              | Dossier pris en charge            |                  |             |           | Test Ag politiers | 6 oct 2023  | Demande d'avis neurochirurg  | 31 edt, 17:44 | DEHO - NEUROCHERI |
|              | Compte rendu généré               |                  |             |           | TEST Test         | 25 oct 2023 | Demande d'avis neurochirurg  | 20 oct, 15:26 | URGENCES - DAVID  |
|              | Demande d'un autre avis envoyée   |                  |             |           | Test Thomas       | 24 oct 2001 | Demande d'avis neurochirurg  | 18 cd, 16:43  | DEHO - NEVROCHER  |
|              | Compte rendu généré               |                  |             |           | ZZNOTESTCT Neba   | 5 févr 1971 | Demande d'avis neurochirurg  | 18 oct, 15:20 | DEHO - NEUROCHER  |
|              | Compte rendu généré               |                  |             |           | TEST GB/CHU       | 4 601 2023  | Demande d'avis neurochirurg  | 16 edt, 19:02 | DEHO - NEUROCHER  |
|              | Compte rendu généré               |                  |             |           | TEST Nathalia A   | 3 avr 1953  | Demande d'avis resrochinorp  | 16 oct, 18:57 | DEHO - NEUROCHER  |
| 0 0          | Demande envoyée, Demande reque    |                  |             |           | TEST NA           | 4 oct 2023  | Demande d'avis neurologique  | 16 00, 18:02  | DEHO - NEUROCHER  |
|              | Compte rendu généré               |                  |             |           | Test NA           | 2 64 2923   | Demande d'avis neurochirurg. | 13 60, 17:14  | DEHO - UNITE NEUR |
|              | Donalier annulié / récusé         |                  |             |           | Test GEP          | 7 mars 1984 | Demande d'avis neurochirurg  | 13 ect, 13:30 | DEHO - NEUROCHEP  |
| Texture beau |                                   |                  |             |           |                   |             |                              |               |                   |

## **B** Prendre en charge le télédossier

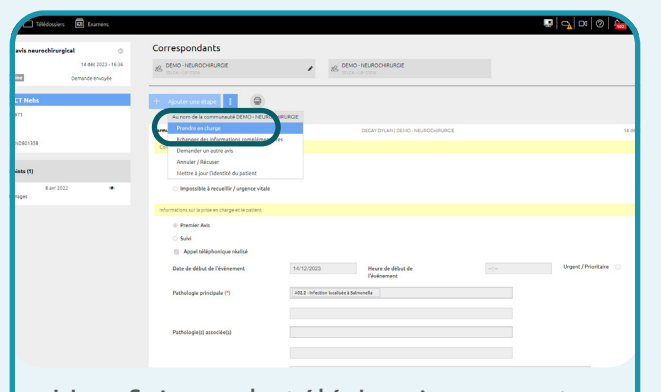

Une fois sur le télédossier ouvert, vous devez sélectionner l'étape **« Prendre en charge »** pour accéder au formulaire de demande.

## **4** RENDRE UN AVIS

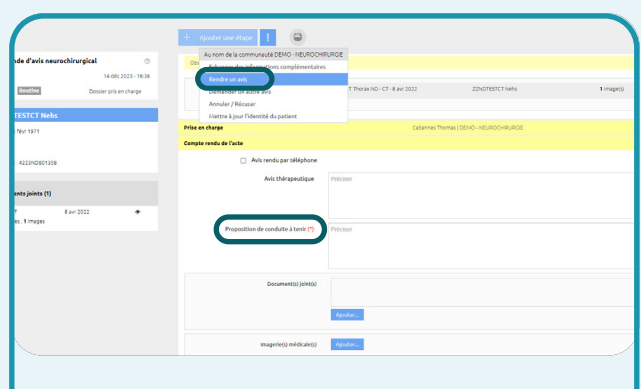

Après avoir pris connaissance des éléments communiqués (imagerie médicale, etc.) par le service d'urgence sollicitant votre avis, vous devez ajouter une étape « **Rendre un avis** ».

Pour envoyer votre compte-rendu, vous devez compléter le bloc « Proposition de conduite à tenir ».

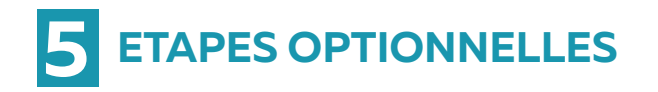

|                                                                                                    | COSSES MI CAREER       |                                             |                                |                               |            |                 |
|----------------------------------------------------------------------------------------------------|------------------------|---------------------------------------------|--------------------------------|-------------------------------|------------|-----------------|
| VALUEL VALUE     Value value Value       Value value Value     Value value Value       Value Value Value     Value Value Value       Value Value Value     Value Value Value       Value Value Value     Value Value Value       Value Value     Value Value Value                                                                                                    | wrochirurgical O       | Correspondants                              |                                |                               |            |                 |
| Bater Sale of Bater Balance Control Sale of Bater Balance Control Sale of Bater Bater Bate | 14 dile 2023 - 16:36   | 20 DEMO - NEUROCHIRURGE                     | P RO DEMO-NEUROCHE             | TUROE                         |            |                 |
| All         Control for a control of a control of a                                 | Dossier pris en charge |                                             |                                |                               |            |                 |
|                                                                                                    | 5                      | + douter une stare 1 🔘                      |                                |                               |            |                 |
| Skr232***********************************                                                                                                    |                        | Au nom de la communauté DEMO - NEURO        | OHRURGE                        |                               |            |                 |
| A we day with a week part of the second second se                        |                        | R 🙀 Ethanger des informations complément    | etes DECAY DYLA                | IN I DEMO - NEUROCHRURCE      |            |                 |
| At x 222     A                                                                                                    | s                      | Rendre un avis                              |                                |                               |            |                 |
| A 20122 *********************************                                                                                                    |                        | Demander un autre avis                      |                                |                               |            |                 |
| Exercise         Terms by the feederal department           Exercise         Exercises (See Terms by the feederal department)           Exercises (See Terms by the feederal department)         Exercises (See Terms by the feederal department)           Exercises (See Terms by the feederal department)         Exercises (See Terms by the feederal department)           Exercises (See Terms by the feederal department)         Exercises (See Terms by the feederal department)           Exercises (See Terms by the feederal department)         Exercises (See Terms by the feederal department)           Exercises (See Terms by the feederal department)         Exercises (See Terms by the feederal department)           Exercises (See Terms by the feederal department)         Exercises (See Terms by the feederal department)                                                                                                    |                        | Annuler / Récuser                           |                                |                               |            |                 |
| Exercitiz     Exercitiz        |                        | Mettre à jour l'identité du patient         |                                |                               |            |                 |
| Beautimes (Sele delive)     Bit Chi francis (Crit Sar 2000)     222/010071 frain     Tringuesi       Main shares     Externing (Sele Crit Sar 2000)     Sele Crit Sar 2000)     Tringuesi       Comparative & frain     Externing (Sele Crit Sar 2000)     Sele Crit Sar 2000)     Sele Crit Sar 2000)       Adal Undrager Hillplane     Fraining     Sele Crit Sar 2000)     Sele Crit Sar 2000)                                                                                                    | 8 avr 2022 🔹           | Anamnèse                                    |                                |                               |            |                 |
| Conversion y pur christer                                                                                                    |                        |                                             |                                |                               |            |                 |
| Bits of Hage         Distance (String)         String (String)         String (String)           Mits on Hage         Distance (String)         Distance (String)         Distance (String)           Comparison de Anale         Distance (String)         Distance (String)         Distance (String)           Alter Undergand Higher         Distance (String)         Distance (String)         Distance (String)                                                                                                    |                        | Coservations / brain crimique               |                                |                               |            |                 |
| Mean charar         Columns Training Training - And Columnational           Caragin marks & Practic         Practice           Advanced spenditional         Process                                                                                                    |                        | Decuments joint                             | CT Thoras ND - CT - 8 avr 2022 | ZZNOTESTCT Nehs               | 1 image(s) |                 |
| Mite endage         Optimum Teams         Description           Ception relia de Traits         Inscription         Inscription         Inscription         Inscription           Alls The large reliapende         Protocer         Inscription         Inscription         Inscription                                                                                                    |                        |                                             |                                |                               |            |                 |
| Numerical status         Calences Name (1810) - 48400040000           Composition & Animetry and Egyptimetry         Participant           Addrespendigar         Participant                                                                                                    |                        |                                             |                                |                               |            |                 |
| Corple node & Take Power   Manuada yan Hiliphone   Ada Beharandayan                                                                                                    |                        | Prise en charge                             | Cabannes 17                    | tomas   DEMO - NEUROCHIRURCIE |            |                 |
| Advandurgantilgene Advandurgantilgene Pitotori                                                                                                    |                        | Compte rendu de l'acte                      |                                |                               |            | Brouillon enreg |
| Ant thirtypesSpare Patcher                                                                                                    |                        | <ul> <li>Avis rendu par téléphon</li> </ul> |                                |                               |            |                 |
|                                                                                                    |                        | Avis thérapeutique                          | Préciser                       |                               |            |                 |
|                                                                                                    |                        |                                             |                                |                               |            |                 |
|                                                                                                    |                        |                                             |                                |                               |            |                 |

Si vous jugez nécessaire d'obtenir des informations complémentaires avant de rendre votre avis, vous pouvez :

- Ajouter l'étape « Echanger des informations complémentaires »
   (imagerie médicale, correspondants...)
- Lancer une visioconférence (les correspondants au télédossier sont automatiquement sélectionnés)

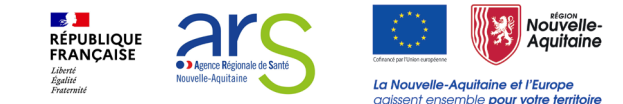